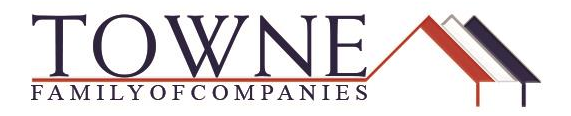

## HOW TO: Submit Conditions for Underwriting Review

See the steps below explaining how to:

- Find the conditions added by the Underwriter
- Upload documentation
- Resubmit the loan to Underwriting to clear conditions

Step 1:

Access the loan from your pipeline and review the Loan Summary. This screen will give you a snapshot of the number of conditions outstanding.

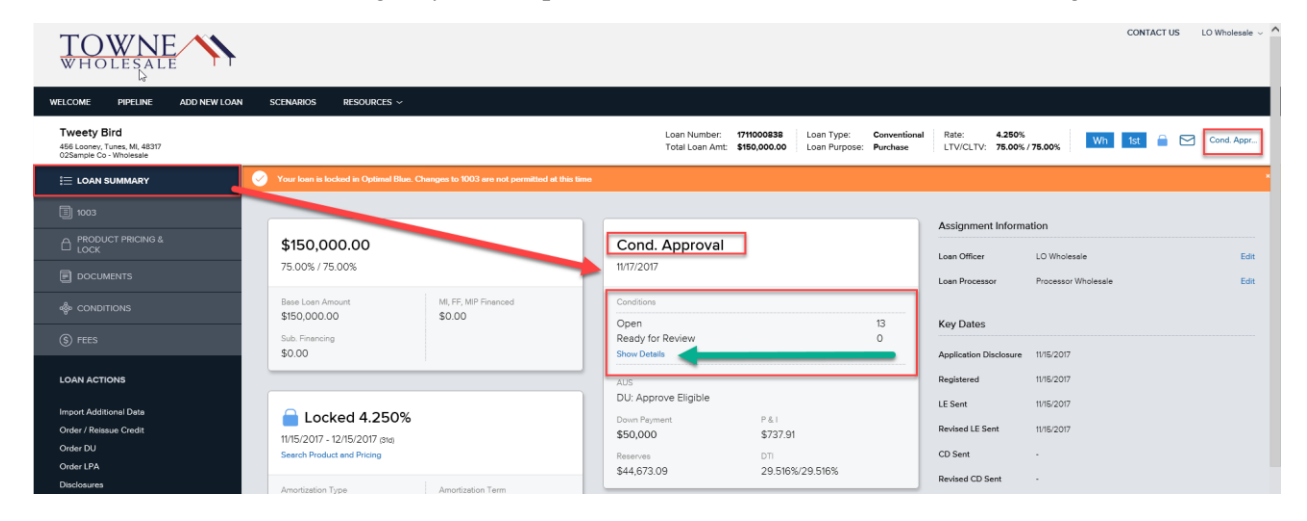

**Step 2:** Click "Show Details" and you will see a breakdown of the type of conditions included in the total and the number in each category.

**Step 3:** Click on a type of condition, it will take you directly to the conditions screen.

| Conditions |      |                  |
|------------|------|------------------|
| Prior to   | Open | Ready for Review |
| Approval   | 8    | 0                |
| Docs       | 0    | 0                |
| Funding    | 1    | 0                |
| Closing    | 4    | 0                |
|            |      |                  |
|            |      |                  |
|            |      | Close Details    |

Step 4:

Review the outstanding conditions. You can Filter your Conditions as well using the dropdowns below

| Tweety Bird<br>456 Looney, Tunes, ML 48317<br>02Sample Co - Wholesale                                                                                                    |   |                          |                                                                                                    | L<br>T                                                                  | oan Number: 17110<br>otal Loan Amt: \$150 | 000838 Loan Type:<br>000.00 Loan Purpose: | Conventional<br>Purchase | Rate: 4.250%<br>LTV/CLTV: 75.00% / 75.00% | Wh 1st                  |
|----------------------------------------------------------------------------------------------------|---|--------------------------|----------------------------------------------------------------------------------------------------|-------------------------------------------------------------------------|-------------------------------------------|-------------------------------------------|--------------------------|-------------------------------------------|-------------------------|
|                                                                                                    | O | Your loan is locked in O | ptimal Blue. Changes to 1003 are not permitted                                                                                     | at this time                                                            |                                           |                                           |                          |                                           |                         |
| 1003                                                                                                    |   | Documents                | Conditions                                                                                                    |                                                                         |                                           |                                           |                          |                                           |                         |
| C PRODUCT PRICING & LOCK                                                                                                    | 4 |                          |                                                                                                    |                                                                         |                                           |                                           |                          |                                           |                         |
|                                                                                                    |   | FILTER BY                | Prior To 🔹                                                                                                    | All                                                                     | Expand All                                | Collapse All                              |                          |                                           |                         |
| lond the second terms and the second terms and the second terms are second to the second terms and the second terms are second to the second terms are second to the second terms are second terms are second to the second terms are second terms are second t |   |                          |                                                                                                    | Approval<br>Closing<br>Docs                                             |                                           |                                           |                          | Max att                                   | achment size is 200 MB. |
| (\$) FEES                                                                                                    |   | Category                 | Condition                                                                                                    | Purchase                                                                | Prior to                                  | Borrower Pair                             | Status                   | Status Date                               | $\Box$                  |
| LOAN ACTIONS                                                                                                    | • | Property                 | Appraisal: Appraisal<br>An acceptable appraisal with an interior and                                                               | d exterior property inspection                                          | Approval                                  | Tweety Bird                               | Added                    | 11/16/2017                                | 0                       |
| Import Additional Data                                                                                                    |   |                          | supporting a value of \$ is required                                                                                               |                                                                         |                                           |                                           |                          |                                           |                         |
| Order / Reissue Credit                                                                                                    |   | Mine                     |                                                                                                    |                                                                         | Ammenial                                  | Ture et a Ried                            | Added                    | 4//2/2017                                 | 0                       |
| Order DU                                                                                                    | • | MISC                     | Appraisal: Delivered to Borrower                                                                                                   | the horrower's) received a con-                                         | Approval                                  | I weety Bird                              | Added                    | 11/16/2017                                | 0                       |
| Disclosures                                                                                                    |   |                          | the appraisal within 3 days of drawing loan                                                                                        | documents.                                                              | 01                                        |                                           |                          |                                           |                         |
| Submit Loen                                                                                                    |   |                          |                                                                                                    |                                                                         |                                           |                                           |                          |                                           |                         |
| Re-Submit Loan                                                                                                    | - | Property                 | Appraisal: E&O and License                                                                                                    |                                                                         | Approval                                  | Tweety Bird                               | Added                    | 11/16/2017                                | 0                       |
| Change of Circumstance                                                                                                    |   |                          | Appraiser to provide valid license and curre                                                                                       | ent E&O                                                                 |                                           |                                           |                          |                                           |                         |
|                                                                                                    |   |                          |                                                                                                    |                                                                         |                                           |                                           |                          |                                           |                         |
|                                                                                                    | • | Assets                   | Assets: Bank Statements                                                                                                    |                                                                         | Approval                                  | Tweety Bird                               | Added                    | 11/16/2017                                | 0                       |
|                                                                                                    |   |                          | Acceptable verificaiton of funds to close, w<br>supporting \$ in funds to close. In<br>reserves All non-navroll large deposits mus | th complete bank statements<br>cludes \$ for required<br>at he verified |                                           |                                           |                          |                                           |                         |

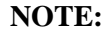

Accessing the conditions from the Loan Summary Condition Detail box, gives you the added functionality of toggling between the Conditions screen and the Documents screen. *This feature is not available if you go directly to the Documents or Conditions Tab on the left-hand side of the screen.* 

## Category • Status • Prior To • All Assets Added Approval Credit Cleared Expected Closing Income Docs Legal Fulfilled PastDue Funding Misc Purchase Property Received Rejected Requested Rerequested Reviewed Waived

**Step 4:** Upload the documentation for Underwriter review in the document placeholder: Wholesale: Conditions. (FYI: The "Wholesale: Suspense Conditions" should only be used when loan is Suspended)

| Your loan is locked in Optimal Blue. Changes to 1003 are not permitted at thi | is Tenna                              |                                                      |
|-------------------------------------------------------------------------------|---------------------------------------|------------------------------------------------------|
| Documents Conditions                                                          |                                       |                                                      |
| Expand All Collapse All                                                       |                                       | + Add Document Print Fax Cover Sheet                 |
|                                                                               |                                       | Max attachment size is 200 MB. View Supported Files. |
| All Borrowers                                                                 |                                       |                                                      |
| [UNASSIGNED]                                                                  |                                       | Drag & Drop files here or Browse for files           |
| Tweety Bird                                                                   |                                       |                                                      |
| WHOLESALE: INITIAL LE REQUEST PACKAGE                                         |                                       | Drag & Drop files here or Browse for files           |
| WHOLESALE-SUBMISSION PACKAGE                                                  |                                       | Drag & Drop files here or Browse for files           |
| WHOLESALE: CONDITIONS                                                         |                                       | Drag & Drop files here or Browse for files           |
| COC wo Sign.pdf                                                               | 49 k 11/16/2017 11:59 AM LO Wholesale | D-                                                   |
| WHOLESALE: SUSPENSE CONDITIONS                                                |                                       | Drag & Drop film here or Browse for files            |

TPO Wholesale – Submitting Conditions

2 | Page

## **FILTERS** for conditions:

## Step 5:

Once you are ready to Resubmit the loan to Underwriting, click "Re-Submit Loan" under Loan Actions. Then click the Re-Submit button.

| Tweety Bird<br>456 Looney, Tunes, MI, 48317<br>02Sample Co - Wholesale |                                             |                                                                                                    | Loan Number:<br>Total Loan Amt: | 711000838          | Loan Type:<br>Loan Purpose: | Conventional<br>Purchase | Rate:<br>LTV/CLTV: | 4.250%<br>75.00% / 75.00% | Wh | 1st |   | Cond. Appr    |
|------------------------------------------------------------------------|---------------------------------------------|----------------------------------------------------------------------------------------------------|---------------------------------|--------------------|-----------------------------|--------------------------|--------------------|---------------------------|----|-----|---|---------------|
| i⊟ LOAN SUMMARY                                                        | Your loan is locked in Optimal Blue. Change | as to 1003 are not permitted at this time                                                                       |                                 |                    |                             |                          |                    |                           |    |     |   |               |
| 1003                                                                   | Do Submit Loop                              |                                                                                                    |                                 |                    |                             |                          |                    |                           |    |     |   |               |
|                                                                        | Re-Submit Loan                              |                                                                                                    |                                 |                    |                             |                          |                    |                           |    |     | - | e-Submit Loen |
|                                                                        | Submission Overview                         |                                                                                                    |                                 |                    |                             |                          |                    |                           |    |     |   |               |
| 🎄 CONDITIONS                                                           | Application Date<br>11/15/2017              | Submission Status<br>Submitted                                                                                  |                                 | Submis<br>11/15/20 | ision Dete<br>017           |                          |                    |                           |    |     |   |               |
| (§) FEES                                                               | Re-Submission Date                          | Most Recent Re-Submission Date                                                                                  |                                 |                    |                             |                          |                    |                           |    |     |   |               |
| LOAN ACTIONS                                                           | 11/16/2017                                  | 11/16/2017                                                                                                    |                                 |                    |                             |                          |                    |                           |    |     |   |               |
| Import Additional Data                                                 | Borrower Information                        |                                                                                                    |                                 |                    |                             |                          |                    |                           |    |     |   |               |
| Order / Reissue Credit                                                 | Select Borrower Pair                        |                                                                                                    |                                 |                    |                             |                          |                    |                           |    |     |   |               |
| Order DU                                                               | (1) Tweety Bird                             | The second second second second second second second second second second second second second second second se |                                 |                    |                             |                          |                    |                           |    |     |   |               |
| Order LPA                                                              |                                             |                                                                                                    |                                 |                    |                             |                          |                    |                           |    |     |   |               |
| Disclosures                                                            | Borrower                                    |                                                                                                    |                                 | Co-Be              | prrower                     |                          |                    |                           |    |     |   |               |
| Submit Loan                                                            |                                             |                                                                                                    |                                 |                    |                             |                          |                    |                           |    |     |   |               |
| Re-Submit Loan                                                         | Borrower First Name                         |                                                                                                    |                                 |                    | Co-Born                     | ower First Name          |                    |                           |    |     |   |               |
| Change of Circumstance                                                 | Borrower Middle Name                        |                                                                                                    |                                 |                    | Co-Borrow                   | er Middle Name           |                    |                           |    |     |   |               |

**NOTE:** You will receive an automated email once the loan is Final Approved, or returned to Conditional Approval status.

NOTE: When uploading conditions/documents, please be aware of the following:

- Make sure the documents are a standard letter or legal paper size format. (partial pages, or those larger than legal do not allow the attachment to upload in Towne's operating system)
- When uploading a document, the name of the document cannot exceed 50 characters

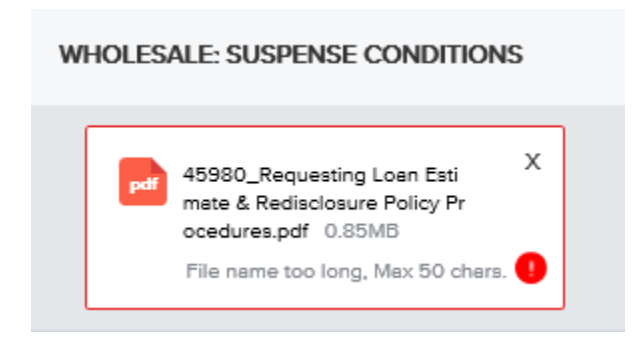